iThenticate User Manual

**√**iThenticate<sup>•</sup>

# ✓ iThenticate<sup>®</sup>

# <u>iThenticate User Manual</u> (ユーザー向けマニュアル)

Version:2.0

#### 改版履歴

| 日付             | 版数  | 更新内容                                                                                                    |
|----------------|-----|----------------------------------------------------------------------------------------------------|
| 2016年1月1日      | 1.0 |                                                                                                    |
| 2017 年 4 月 1 日 | 2.0 | P.5 4. 「Password Reset」画面の変更<br>P.6 ※ログイン時の注意事項(個人利用の登録)の項を追加<br>P.8 チェックできるファイル形式に Excel と PowerPoint を追加<br>P.20 第7章アップロードした文書を削除する方法の章を追加 |
|                |     |                                                                                                    |
|                |     |                                                                                                    |
|                |     |                                                                                                    |
|                |     |                                                                                                    |
|                |     |                                                                                                    |
|                |     |                                                                                                    |
|                |     |                                                                                                    |

#### 目 次

| 第1章                      | ITHENTICATE のログイン方法                                                             |
|--------------------------|---------------------------------------------------------------------------------|
| 第2章                      | チェックする文書のアップロードの方法7                                                             |
| 第3章                      | チェックした文書の確認方法10                                                                 |
| 3-1<br>3-2               | 「MATCH OVERVIEW」による文書の確認方法                                                      |
| 第4章                      | チェックした文書の出力方法16                                                                 |
| 第5章                      | インターフェースを日本語にする方法17                                                             |
| 第6章                      | フォルダを追加する方法18                                                                   |
| 第7章                      | アップロードした文書を削除する方法20                                                             |
| 7-1<br>7-2<br>7-3<br>7-4 | ゴミ箱アイコンで削除する方法20「TRASH」ボタンで削除する方法20TRASH(ゴミ箱)に移動した文書を復元する方法21文書をサーバー上から削除する方法22 |
| 第8章                      | リビジョン機能の利用方法                                                                    |

# 第1章 iThenticate のログイン方法

1. iThenticate サイトへ接続し、「Login」をクリックします。 http://www.iThenticate.com/

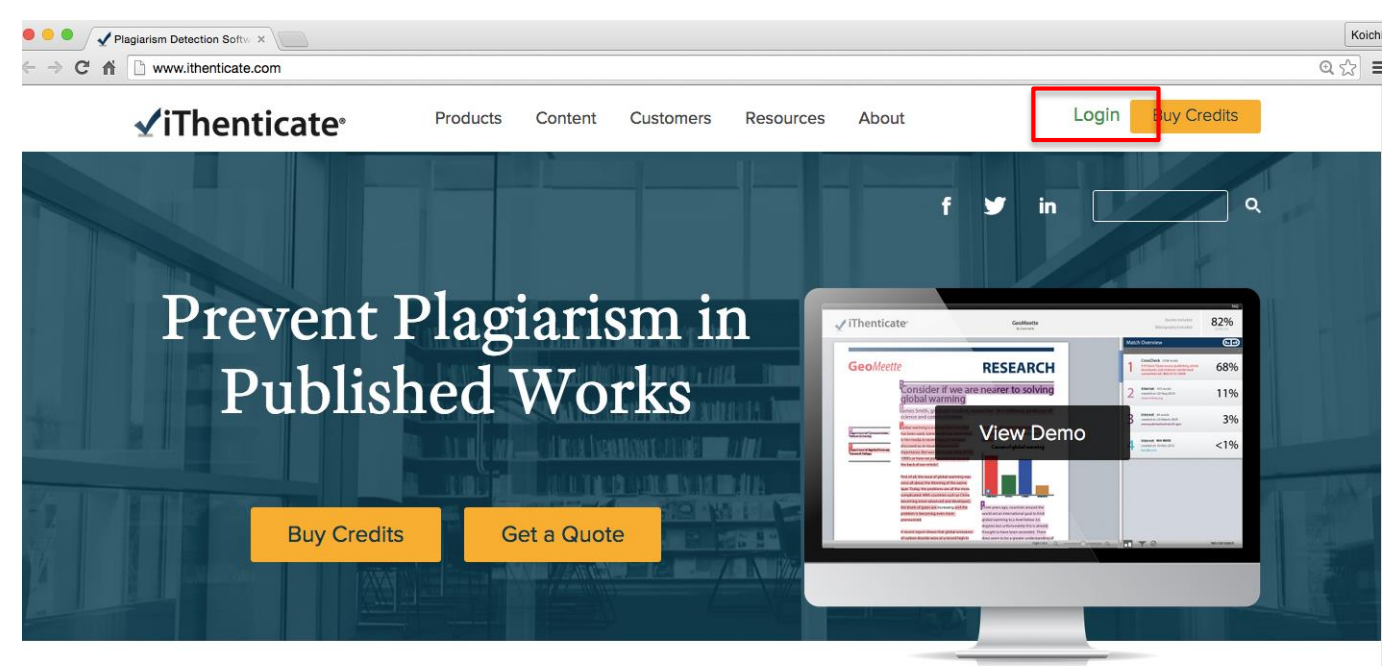

2. ID(Email)とパスワードを入力し、ログインします。

| Lo  | ogin                         |
|-----|------------------------------|
|     | Email •                      |
|     | Password   Forgot password   |
|     | Remember me     Login        |
| Doi | n't have an account? Sign Up |

※ 機関内で管理者がユーザ登録すると、<u>noreply@ithenticate.com</u>から下記の文面が届きます。 初回ログイン時には、文面に記載されている「Login」と「password」を入力してログインします。

iThenticateのご案内です。

Welcome Koji Yamada

Your iThenticate account has been created.

To begin using iThenticate please visit

https://app.ithenticate.com/en\_us/login

You will log in using your email address and password:

| Login:    |  |
|-----------|--|
| Password: |  |

This is a one-time password. You will be prompted to change this password when you first log in.

3. 初回ログイン時には「IMPORTANT NOTICE」の画面に切り替わりますので、「I agree to these Terms」を選択し 「SUBMIT」をクリックします。

#### ✓ iThenticate<sup>∗</sup>

You must agree to these terms before proceeding.

#### **IMPORTANT NOTICE:**

THIS SITE AND RELATED SERVICES ARE PROVIDED SUBJECT TO THESE TERMS AND CONDITIONS. PLEASE READ THE FOLLOWING INFORMATION CAREFULLY. YOUR CONTINUED USE OF THIS SITE WILL INDICATE YOUR AGREEMENT TO BE BOUND BY THE TERMS AND CONDITIONS SET FORTH BELOW. IF YOU DO NOT AGREE TO THESE TERMS AND CONDITIONS, PROMPTLY EXIT THIS SITE.

IThenticate (the "Site") and its services are maintained by Turnitin, LLC ("Turnitin"), and offered to you, the user ("You" or "User"), conditioned upon Your acceptance of the terms, conditions, and notices contained herein without modification (the "User Agreement"). By clicking the "I agree to these Terms" button below and submitting this form You: (1) represent that You have read and understand, and have the capacity and authority to enter into, this User Agreement; and (2) agree to be bound by all of its terms and conditions. You should review this User Agreement carefully. If You breach the User Agreement, Your authorization to use the Site may automatically terminate.

#### Scope of Services

The Site offere certain software ("Licensed Programe") documentation and services together with other content, data, images, information and other materials (together, the Linkever read the above Terms and Conditions and +

| $^{igodoldoldoldoldoldoldoldoldoldoldoldoldol$ |  |  |  |
|------------------------------------------------|--|--|--|
| I do not accept the above Terms                |  |  |  |
|                                                |  |  |  |
|                                                |  |  |  |

4. 「Password Reset」画面に切り替わります。

Password Reset

Your password must be changed before you can continue.

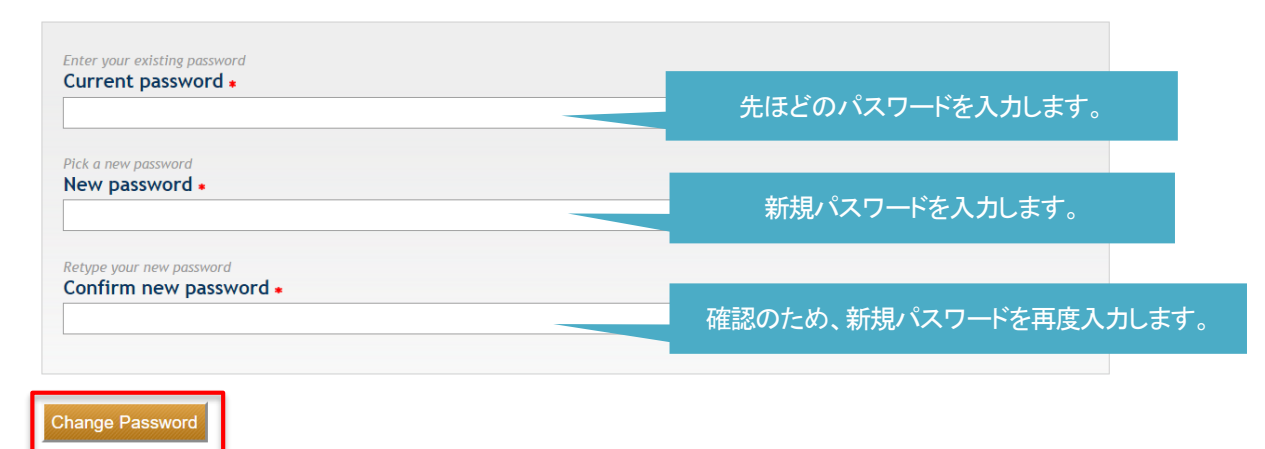

#### 5. iThenticate にログインできました。

| Folders Settings Account Info                      | Manage Users                                                                                                    | Welcome Koji Yamada   Logout Help                                        |
|----------------------------------------------------|----------------------------------------------------------------------------------------------------|--------------------------------------------------------------------------|
| iThenticate     Professional Plagiarism Prevention | Password Updated                                                                                                    |                                                                          |
| Search                                             |                                                                                                    |                                                                          |
| My Folders                                         | My Documents                                                                                                    | Submit a document                                                        |
| Contraction My Documents                           | Welcome to your folders                                                                                                    | 13,259 Documents remaining                                               |
|                                                    | Your folders contain all the documents you submit. Folders make it easy to organize your documents into categories.<br>Each folder can be customized with it's own settings, submission schedule, & sharing options. Get started by uploading<br>a document or creating a new folder. | <u>Upload a File</u><br><u>Zip File Upload</u><br><u>Cut &amp; Paste</u> |
|                                                    | page 1 of 1                                                                                                    | View: Recent Uploads                                                     |
|                                                    |                                                                                                    | New folder                                                               |
|                                                    |                                                                                                    | New Folder Group                                                         |

#### ※ ログイン時の注意事項(個人利用の登録)

http://www.ithenticate.com/の右上にある「Buy Credits」からユーザー登録をすると、個人で利用するためのアカウントが作成されます。個人利用で登録した Email アドレスは、機関での利用ができなくなります。

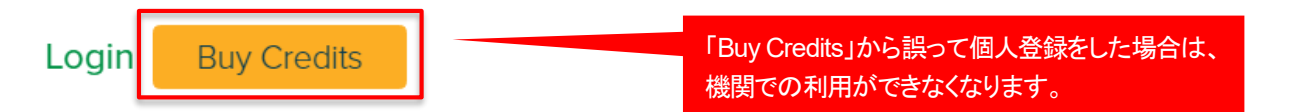

またログイン画面の下に表示される「Don't have an account? Sigh Up」をクリックした場合も個人登録の画面に入ります。 誤って個人登録してしまった場合は、開発元で一旦ユーザーの削除をする必要がありますので、管理者までお問い合わせください。

| ogin                         |                 |                                      |                               |      |
|------------------------------|-----------------|--------------------------------------|-------------------------------|------|
| Email •                      |                 |                                      |                               |      |
| Password •                   | Forgot password |                                      |                               |      |
|                              |                 |                                      |                               |      |
| Remember me                  | Login           |                                      |                               |      |
| on't have an account? Sign U | р               | 「Sign Up」から誤<br>機関での利用が <sup>-</sup> | ーーーー<br>って個人登録をし<br>できなくなります。 | た場合は |

# 第2章 チェックする文書のアップロードの方法

1. iThenticate にログインして、「Upload a File」をクリックします。

| Folders Settings Account Info                      | ٥                                       |                          |                   | Welcome Koichi Yamada   Logout Help |
|----------------------------------------------------|-----------------------------------------|--------------------------|-------------------|-------------------------------------|
| IThenticate     Professional Plagiarism Prevention |                                         |                          |                   |                                     |
| Search                                             |                                         |                          |                   |                                     |
| My Folders                                         | My Documents                            | Documents Sharing Settin | page 1 of 1<br>gs | Submit a document                   |
| Contemporary My Documents                          | This folder is empty: Submit a document |                          |                   | 829 Documents remaining             |
| Irasn                                              |                                         |                          | page 1 of 1       | Upload a File                       |
|                                                    |                                         |                          |                   | Cut & Paste                         |
|                                                    |                                         |                          |                   | View: Recent Uploads                |
|                                                    |                                         |                          |                   | New folder                          |
|                                                    |                                         |                          |                   | <u>New Folder Group</u>             |

2. 「ファイルを選択」をクリックします。

| Folders Settings Account Info                                              |                                                                              | Welcome Kolchi Yamada   Logout Help                                                                                                    |
|----------------------------------------------------------------------------|------------------------------------------------------------------------------|----------------------------------------------------------------------------------------------------|
| Thenticate®     Professional Plagiarism Prevention                         |                                                                              |                                                                                                    |
|                                                                            |                                                                              |                                                                                                    |
| Upload a file                                                              | Return to Folders                                                            | Submit a document                                                                                                    |
| My Folders - My Documents                                                  |                                                                              | 828 Documents remaining                                                                                                    |
| Upload #1<br>What is the document title<br>What is the author's first name | 任意で、「document title」<br>「author's first name」<br>「author's last name」を入力します。 | Upload a File<br>Zip File Upload<br>Cut & Paste                                                                                                    |
| What is the author's last name                                             | ※入力しなくても文書のチェックは可能です。                                                        | View: <u>Recent Uploads</u>                                                                                                    |
| Browse for the fith you would like to submit<br>ファイルを選択 選邦でないません           | ます。                                                                          | File Requirements<br>Files must be less than 40MB.<br>The maximum document length is 400 pages.<br>Files must contain at least 20 words of text.<br>Files must not exceed 2MB of raw text.<br>Zip files may contain up to 200MB or 1,000 files. |
|                                                                            |                                                                              | We currently support file upload for the                                                                                                    |

3. チェックする文書(ファイル)を選択し「Upload」をクリックします。

| Jpload a file                                                       | Return to Folders |
|---------------------------------------------------------------------|-------------------|
| Upload to folder<br>My Folders - My Documents                       |                   |
| Upload #1                                                           |                   |
| What is the document title                                          |                   |
| What is the author's first name                                     |                   |
| What is the author's last name                                      |                   |
| Browse for the file you would like to submit<br>ファイルを選択〕剽窃について.docx |                   |
| ♣ Add another file チェックする文書(ファイル)を選択します。                            |                   |
| Upload Cancel                                                       |                   |
| 「Upload」をクリックします。                                                   |                   |

※ チェックできるファイル形式は以下となります。 Word, Text, PostScript, PDF, HTML, Excel, PowerPoint, WordPerfect WPD, OpenOffice ODT, RTF, Hangul HWP

・1回でチェックできるファイルサイズは、40MBまでとなります。
 (画像で容量が大きくなっている場合は、テキスト部分を別ファイルにしてチェック(Upload)してください。)

・1回でチェックできるページ数は、400ページまでとなります。 また、25,000words 以上の文書は、2件チェックしたとみなされます。(例:60,000words の場合:3件チェック)

4. 文書のアップロードに成功すると、「Uploaded 1 document successfully」と表示されます。

| Folders Settings Account Info      | 2                                         |                                                                    | Welcome Koichi Yamada   <u>Logout</u> Help |
|------------------------------------|-------------------------------------------|--------------------------------------------------------------------|--------------------------------------------|
| Professional Plagiarism Prevention | Uploaded 1 document successfully          |                                                                    |                                            |
| Search                             | rash                                      |                                                                    |                                            |
| My Folders                         | My Documents                              | page 1 of 1 Documents Sharing Settings                             | Submit a document                          |
| My Documents                       | <ul> <li>Title</li> <li>剽窃について</li> </ul> | Report Author Processed Actions Processing Kolchi September 2, 🕋 🧭 | 829 Documents remaining                    |
| Trash                              | 1 part - 637 words                        | Yamada 2015 2 2<br>3:46:12 PM<br>JST                               | Upload a File                              |
|                                    |                                           | page 1 of 1                                                        | Zip File Upload                            |
|                                    |                                           |                                                                    | Cut & Paste                                |
|                                    |                                           |                                                                    | View: Recent Uploads                       |
|                                    |                                           |                                                                    | 📑 New folder                               |
|                                    |                                           |                                                                    | New Folder<br>New Folder Group             |
|                                    |                                           |                                                                    |                                            |

5. 文書のチェックが終わると「%」で結果が表示されます。

| Folders Settings Account Info                       |                                                                                              |             | Welcome Koichi Yamada   <u>Logout</u> Help                                                                                                    |
|-----------------------------------------------------|----------------------------------------------------------------------------------------------|-------------|----------------------------------------------------------------------------------------------------|
| Thenticate*     Professional Plagiarism Prevention  |                                                                                              |             |                                                                                                    |
| Search                                              |                                                                                              |             |                                                                                                    |
| My Folders My Folders My Folders My Documents Trash | ) Title<br>) Title<br>) 別窓について<br>1 part - 637 words - Initial Upload. 5 revisions remaining | page 1 of 1 | <ul> <li>Submit a document</li> <li>B28 Documents remaining</li> <li>Laload</li> <li>Zip File</li> <li>導入機関全体で<br/>チェック可能な残<br/>り文書数です。</li> <li>各機関内でユー<br/>ザが、文書のチェ<br/>ックをすると数値<br/>が減ってきます。</li> </ul> |

※ チェック時間の目安は、4~5 頁で約 3~4 分、100 頁で 30~45 分で結果が表示されます。

New folder
New Folder
New Folder Group

### 第3章 チェックした文書の確認方法

#### 3-1 「Match Overview」による文書の確認方法

#### 1. 「%」が表示されているボタンをクリックします。

| Folders Settings Account Info               | 2                                                                                    |                                                                        | Welcome Koichi Yamada   <u>Logout</u> He                      |
|---------------------------------------------|--------------------------------------------------------------------------------------|------------------------------------------------------------------------|---------------------------------------------------------------|
| Search                                      | rash                                                                                 |                                                                        |                                                               |
| My Folders  My Folders  My Documents  Trash | My Documents Title 副窃について I part - 637 words - Initial Upload. 5 revisions remaining | Page 1 of 1 Pocuments Sharing Settings Pepper Author Processed Actions | Submit a document                                             |
|                                             |                                                                                      | page 1 of 1                                                            | Zip File Upload<br>Cut & Paste<br>View: <u>Recent Uploads</u> |

2. チェックした文書の結果が表示され、「Match Overview」という表示方法で結果を表示します。

「34%」という数値は、アップロードした文書(チェックした文書)のうち「34%」が iThenticate のデータベースに入っているソース(学術誌掲載論文やWebページ)とテキスト部分が一致したという結果を表示しています。

| 02-Sep-2015 03:46PM                                  | 637 words • 6 matches • 6 sources                          |                                                                          | FAQ                         |
|------------------------------------------------------|------------------------------------------------------------|--------------------------------------------------------------------------|-----------------------------|
| ✓ iThenticate <sup>.</sup>                           | 剽窃について<br>BY KOICHI YAMADA                                 | Bi                                                                       | Quotes Included 34% SIMILAR |
|                                                      |                                                            | Match Overview                                                           |                             |
| 1<br>剽窃(ひょうせつ, Plagiarism)<br>することなく取り込むことです         | は、他人の成果物をクレジット表示                                           | 1 Internet 129 words<br>crawled on 16-Apr-2015<br>ja.wikipedia.org       | 20%                         |
| ますが、著作権侵害と同じ意味<br>権保護下にある成果物について                     | ではありません。著作権侵害は著作<br>著作者の排他的権利を侵害して許可                       | 2 Internet 49 words<br>crawled on 11-Jan-2015<br>www.assistmicro.co.jp   | 8%                          |
| 無く用いることです。<br>著作権の表示により行為が軽減                         | 咸されたりはしません[2]。 同様に、                                        | 3 Internet 11 words<br>crawled on 22-Jan-2014<br>www.matsui.hr-party.com | 2%                          |
| パブリックドメインの著作物に<br>著作権の問題がなくとも剽窃とa<br>は、コピーと似たパラフレーズ3 | ついても出典の明記無く用いた場合、<br>みなされます。 このガイドラインで<br>伝為が問題とならない場合と、その | 4 Internet 9 words<br>crawled on 14-Apr-2010<br>sturgeon.apcc.com        | 1%                          |
| 割窃リスクをどのように回避す。<br>どう回避するかの方針を示します                   | るか、そのような問題が生じた場合<br>す。                                     | 5 Internet 9 words<br>crawled on 09-Feb-2015<br>dream.1drm.biz           | 1%                          |
| 2<br>1. 他人 <mark>の</mark> 作品・学説などを自分(                | のものとして発表すること                                               | 6 Internet 8 words<br>crawled on 20-May-2014<br>festivalsaintouismouv.fr | 1%                          |
| 2. 既存の情報源から取った <u>アイ</u><br>ジナルなものとして表現するこ。          | <u>ディア</u> や製品を <u>新しいもの又はオリ</u><br>と。                     |                                                                          |                             |
| 学術情報のデジタル化とイン<br>報を簡単に参照できる現在、論<br>す。                | ターネッ き及により、無数の情<br>文の剽窃( 問題になっていま                          | 「1」~「6」は、34%0<br>ビデカ表示しておりま                                              | D内訳をそれ<br>す。                |
|                                                      | 文書に色が付いている箇所は、                                             |                                                                          |                             |
|                                                      | iThenticate のデータベースと照合し                                    |                                                                          |                             |
|                                                      | て一致した箇所をハイライトで表示                                           |                                                                          |                             |
|                                                      |                                                            |                                                                          |                             |

3. ハイライトした文書上にある「1」をクリックします。

| 02-Sep-2015 03:46PM                                                                | 637 words • 6 matches • 6 sources      |                                                                           | FAQ |
|------------------------------------------------------------------------------------|----------------------------------------|---------------------------------------------------------------------------|-----|
| 🖌 iThenticate                                                                      | 剽窃について<br>ву коісні удмада             | Quotes Included<br>Bibliography Included                                  | 34% |
|                                                                                    |                                        | Match Overview                                                            |     |
| 剽窃<br>(ひょうせつ, Plagiar ism)<br>オイニトかく取り込むことです「                                      | は、他人の成果物をクレジット表示                       | Int met 129 words<br>cravled on 16-Apr-2015<br>ja., wipedia.org           | 20% |
| ・ 「が、著作権侵害と同じ意味で<br>、<br>護下にある成果物について著                                             | はありません。著作権侵害は著作<br>作者の排他的権利を侵害して許可     | 2 Internet 49 words<br>crawled on 11-Jan-2015<br>www.assistmicro.co.jp    | 8%  |
| 用いることです。<br>「1」をクリックします。 <sup>り行為が軽調</sup>                                         | 連動しています。<br>なれたりはしません[2]。同             | 3 Internet 11 words<br>crawled on 22-Jan-2014<br>www.matsul.hr-party.com  | 2%  |
| の著作物につ<br>者作権の向趙かなくとも剽窃とみ                                                          | ついても出典の明記無く用いた場合、<br>いなされます。 このガイドラインで | 4 Internet 9 words<br>crawled on 14-Apr-2010<br>sturgeon.apco.com         | 1%  |
| は、コピーと限にハラクレース1<br>剽窃リスクをどのように回避する<br>どう回避するかの方針を示します                              | るが同題とならない場合と、その<br>か、そのような問題が生じた場合     | 5 Internet 9 words<br>crawled on 09-Feb-2015<br>dream.1drm.biz            | 1%  |
| 1 44 1 の佐日 - 学説た じた白公グ                                                             | いまのレーナ発生すること                           | 6 Internet 8 words<br>crawled on 20-May-2014<br>festivalsaintlouismouv.fr | 1%  |
| 1. 他久 <u>の作品・子読</u> なとを <u>自力の</u><br>2. 既存の情報源から取った <u>アイラ</u><br>ジナルなものとして表現すること | <u>ディア</u> や製品を <u>新しいもの又はオリ</u><br>:。 |                                                                           |     |
| 学術情報のデジタル化とインタ<br>報を簡単に参照できる現在、論文<br>す。                                            | マーネットの普及により、無数の情<br>ての剽窃は大きな問題になっていま   | 4                                                                         |     |

4. 「1」と一致したソースをビューワが開き表示します。

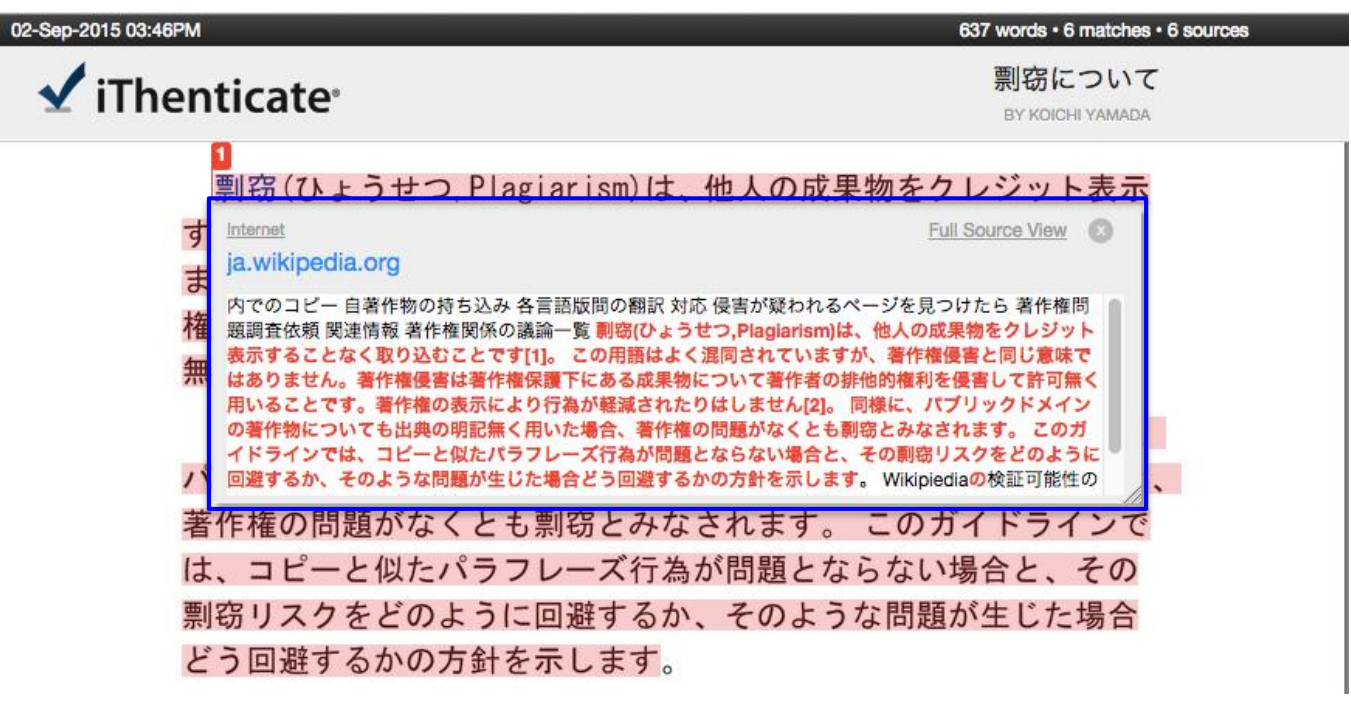

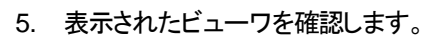

上部に表示された URL をクリックすると該当したソースのサイトを表示します。 ※ 有料の学術誌と一致した際は、機関でその学術誌を購入していれば その 内容も確認することが可能となります。

ia.wikipedia.org

内でのコピー 自著作物の持ち込み 各言語版間の翻訳 対応 侵害が疑われるページを見つけたら 著作権 問題調査依頼 関連情報 著作権関係の議論一覧 剽窃(ひょうせつ,Plagiarism)は、他人の成果物をクレジ ット表示することなく取り込むことです[1]。 この用語はよく混同されていますが、著作権侵害と同じ 意味ではありません。著作権侵害は著作権保護下にある成果物について著作者の排他的権利を侵害して 許可無く用いることです。著作権の表示により行為が軽減されたりはしません[2]。 同様に、パブリッ クドメインの著作物についても出典の明記無く用いた場合、著作権の問題がなくとも剽窃とみなされま す。 このガイドラインでは、コピーと似たパラフレーズ行為が問題とならない場合と、その剽窃リス クをどのように回避するか、そのような問題が生じた場合どう回避するかの、針を示します。

テキストが一致したところを表示します。

Full Source View

6. 「Full Source View」をクリックします。

| Internet                                                                                                    | Full Source View                                                                              | 0            |
|----------------------------------------------------------------------------------------------------|-----------------------------------------------------------------------------------------------|--------------|
| ja.wikipedia.org                                                                                                    |                                                                                               |              |
| 内でのコピー 自著作物の持ち込み 各言語版間の翻訳 対応 侵害が疑われるページ<br>問題調査依頼 関連情報 著作権関係の議論一覧 剽窃(ひょうせつ,Plagiarism)は<br>ット表示することなく取り込むことです[1]。 この用語はよく混同されていま<br>意味ではありません。著作権侵害は著作権保護下にある成果物について著作者。<br>許可無く用いることです。著作権の表示により行為が軽減されたりはしません[2]<br>クドメインの著作物についても出典の明記無く用いた場合、著作権の問題がなく<br>す。 このガイドラインでは、コピーと似たパラフレーズ行為が問題とならない場<br>クをどのように回避するか、そのような問題が生じた場合どう回避するかの方針 | を<br>つけたら 著作<br>Dは思知をクレ<br>フリックします。<br>同<br>に<br>の同様に、パブリ<br>とも剽窃とみなされ<br>合と、その剽窃リス<br>を示します。 | 権 ジじ,て ッ i え |

Full Source View」を表示することにより、サイドバイサイドで文書の内容を確認することが可能です。
 ※「Full Source View」は、インターネットと一致した場合のみ表示することが可能です。

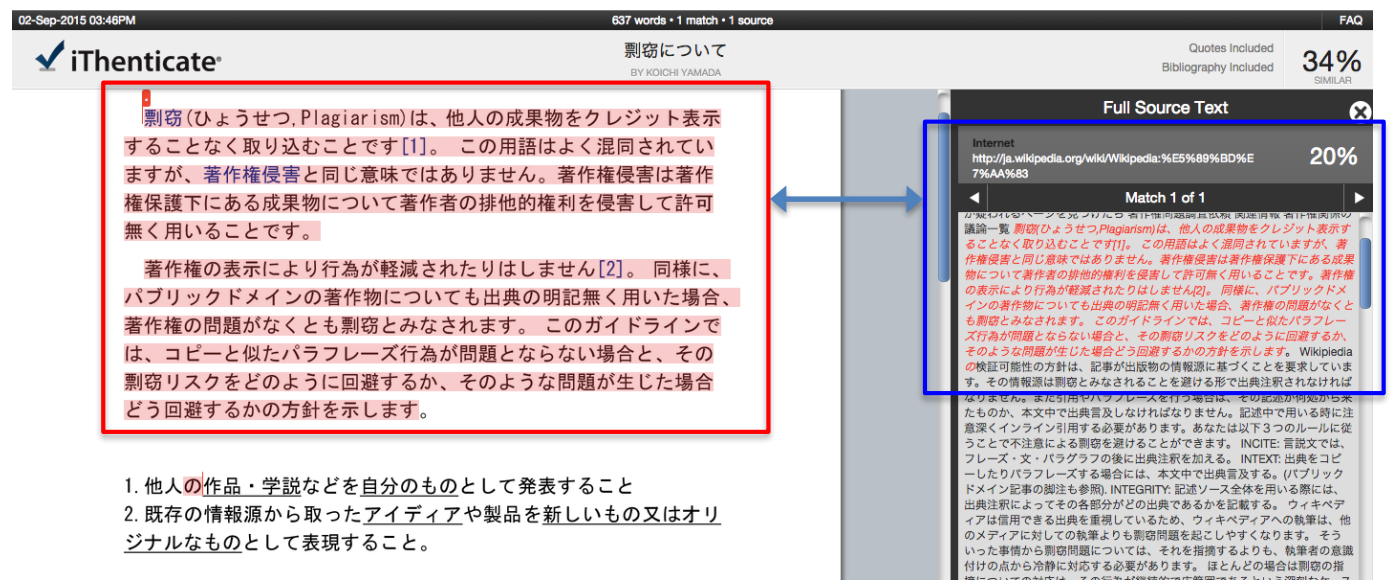

#### 3-2 「All sources」による文書の確認方法

1. 「All Sources」では、iThenticate に含まれている全てのソースを表示します。

| 02-Sep-2015 03:46PM                                                                                                    | 637 words • 1 match • 95 sources                                                                                                    |                                                                                                  |                                                              | FAQ        |
|----------------------------------------------------------------------------------------------------|----------------------------------------------------------------------------------------------------|--------------------------------------------------------------------------------------------------|--------------------------------------------------------------|------------|
| 🖌 iThenticate <sup>,</sup>                                                                                                    | 剽窃について<br>BY KOICHI YAMADA                                                                                                    |                                                                                                  | Quotes Included<br>Bibliography Included                     | 34%        |
| 割窃(ひょうせつ, Plagiar ism)<br>することなく取り込むことです[<br>ますが、著作権侵害と同じ意味<br>権保護下にある成果物について<br>無く用いることです。<br>著作権の表示により行為が軽減<br>パブリックドメインの著作物に<br>著作権の問題がなくとも剽窃とる | は、他人の成果物をクレジット表示<br>[1]。 この用語はよく混同されてい<br>ではありません。著作権侵害は著作<br>著作者の排他的権利を侵害して許可<br>感されたりはしません[2]。 同様に、<br>ついても出典の明記無く用いた場合、<br>みなされます。 このガイドラインで | All Sources All Sources Internet 129 crawled on 16 ja.wikpedia.o この部 Sources                     | Match 1 of 1<br>Apr-2015<br>9<br>かをクリックして、「All<br>s」に切り替えます。 | J%         |
| は、コビーと似たパラフレーズイ<br>剽窃リスクをどのように回避する<br>どう回避するかの方針を示します                                                                                              | 「為が問題とならない場合と、その<br>るか、そのような問題が生じた場合<br>す。                                                                                                    | Internet - 3 s<br>crawled on 21<br>wc2014.2ch.n                                                  | purces 96 words<br>-Feb-2015<br>et                           | 15%        |
| 1. 他人 <mark>の</mark> 作品・学説などを <u>自分の</u><br>2. 既存の情報源から取った <u>アイ・</u><br>ジナルなものとして表現すること                                                           | <u>のもの</u> として発表すること<br><u>ディア</u> や製品を <u>新しいもの又はオリ</u><br>と。                                                                                  | Internet 88 w<br>crawled on 25<br>2chleak.net<br>Internet 84 w<br>crawled on 11<br>fox.2ch.net   | ords<br>-Jul-2014<br>ords<br>-Dec-2014                       | 14%<br>13% |
| 学術情報のデジタル化とイン・<br>報を簡単に参照できる現在、論:<br>す。                                                                                                    | ターネットの普及により、無数の情<br>文の剽窃は大きな問題になっていま                                                                                                    | Internet 84 w<br>crawled on 01<br>matomeru2ch<br>Internet - 2 s<br>crawled on 06<br>maguro.2ch.n | ords                                                         | 13%<br>13% |
| Q1. 自分の過去及び将来の作品又<br>Q2. 文形は異なっていても、表現                                                                                                    | は学説は剽窃にならない?<br>している内容又はアイディアやコン<br>PAGE 10F2 Q                                                                                                 |                                                                                                  | Exclude Sources<br>Text-Or                                   | ly Report  |

2.「Exclude Sources」を利用して、チェック後 問題ないソースを外すことが可能です。

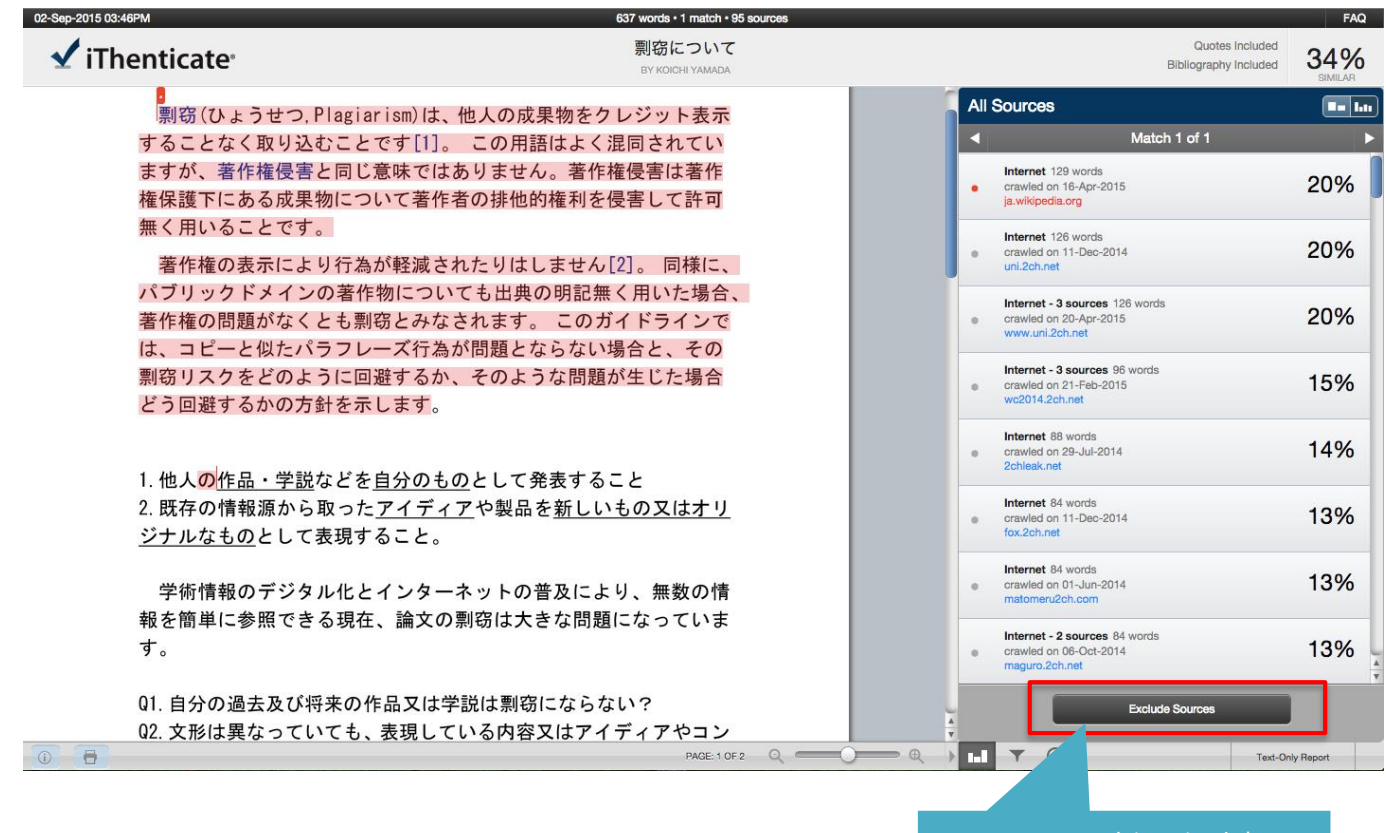

Exclude Sources をクリックします。

3. 一致した各ソースの内容を確認して、問題がない場合は2を入れて各ソースを外し「%」を下げることが可能です。

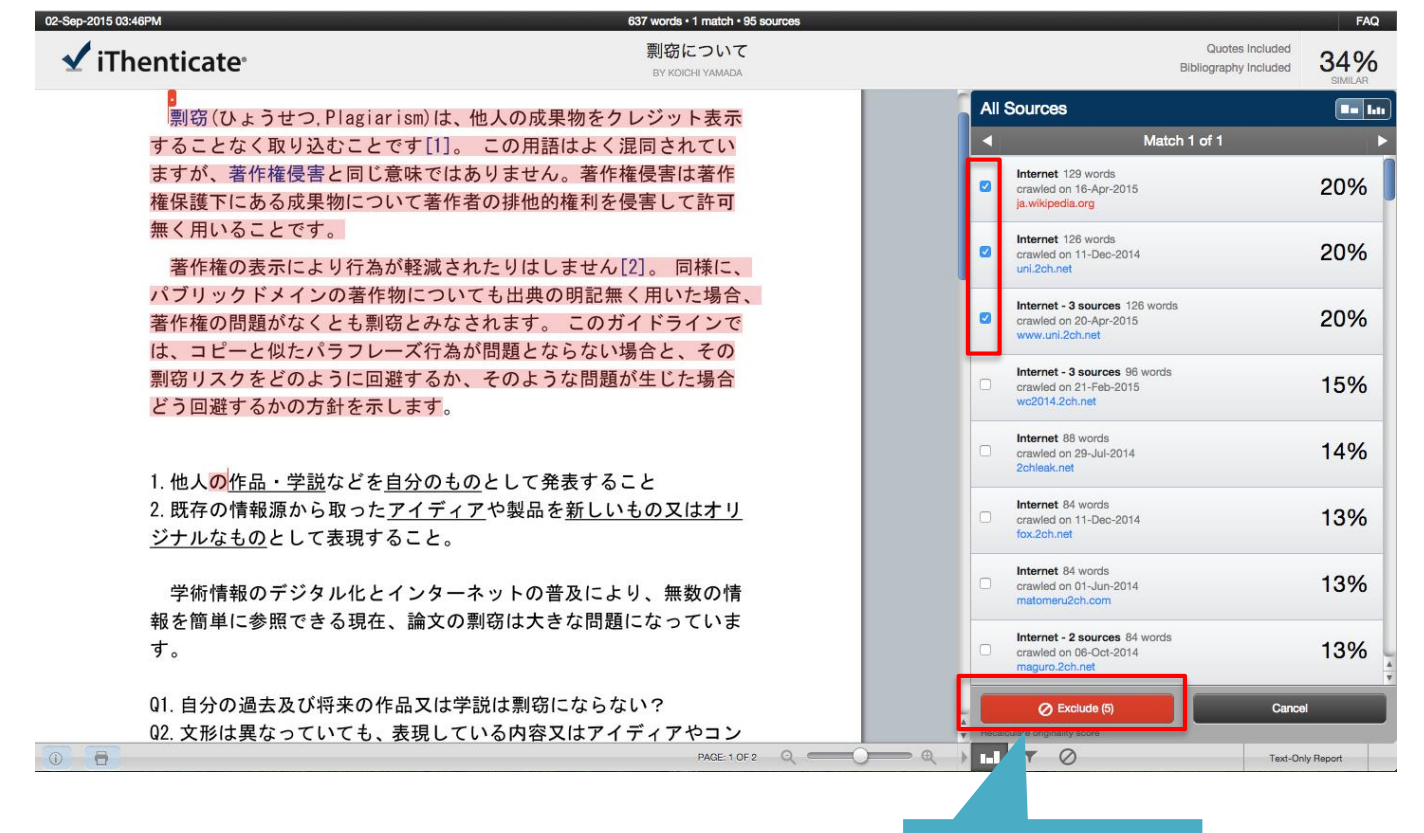

Exclude をクリックします。

#### 4. 選択されたソースが外れ、「%」が下がりました。

| 02-Sep-2015 03:46PM                                                                                                    | 637 words + 2 matches + 92 sources                                                                                          |                                                                                                    | FAQ             |
|----------------------------------------------------------------------------------------------------|----------------------------------------------------------------------------------------------------|----------------------------------------------------------------------------------------------------|-----------------|
| 🖌 iThenticate                                                                                                    | 剽窃について<br>BY KOICHI YAMADA                                                                                                  | Quotes Inclu<br>Bibliography Inclu                                                                                                    | ted 29%         |
| 別窃(ひょうせつ, Plagiar ism)<br>することなく取り込むことです<br>ますが、著作権侵害と同じ意味<br>権保護下にある成果物について<br>無く用いることです。<br>著作権の表示により行為が軽<br>パブリックドメインの著作物に | )は、他人の成果物をクレジット表示<br>[1]。 この用語はよく混同されてい<br>ではありません。著作権侵害は著作<br>著作者の排他的権利を侵害して許可<br>減されたりはしません[2]。 同様に、<br>ついても出典の明記無く用いた場合、 | All Sources  All Sources  Crawled on 21-Feb-20 wc2014.2ch.net  Enternet 88 words Crawled on 29-Jul/201 Zchleak.net  が外れ、「% がりました。             | シース<br>ら」が下     |
| <mark>著作権の問題がなくとも剽窃と</mark><br>は、コピーと似たパラフレーズ<br>剽窃リスクをどのように回避す<br>どう回避するかの方針を示しま                                             | みなされます。 このガイドラインで<br>行為が問題とならない場合と、その<br>るか、そのような問題が生じた場合<br>す。                                                             | Internet 84 words                                                                                                    | 13%             |
| 1. 他人の <u>作品・学説</u> などを <u>自分(</u><br>2. 既存の情報源から取った <u>アイ</u><br><u>ジナルなもの</u> として表現するこ                                      | <u>のもの</u> として発表すること<br><u>ディア</u> や製品を <u>新しいもの又はオリ</u><br>と。                                                              | internet 84 words<br>orawled on 08-00H2014<br>maguro.2ch.net<br>Internet 84 words<br>orawled on 19-May-2015<br>danshi.gundari.info            | 13%<br>13%      |
| 学術情報のデジタル化とイン<br>報を簡単に参照できる現在、論<br>す。                                                                                         | ターネットの普及により、無数の情<br>文の剽窃は大きな問題になっていま                                                                                        | Internet 12 words<br>e crawled on 17-May-2015<br>www2.kokugskuin.ac.jp<br>Internet 70 words<br>e crawled on 01-Jun-2014<br>ja.cv(copaedia.net | 13%<br>11%      |
| 01. 自分の過去及び将来の作品又<br>02. 文形は異なっていても、表現<br>◎ 🖶                                                                                 | Rは学説は剽窃にならない?<br>としている内容又はアイディアやコン<br>PACE:10F2 Q ―――C                                                                      | Exclude Sources                                                                                                    | ext-Only Report |
|                                                                                                    |                                                                                                    | 一度、外したソースはこのボタンから                                                                                                    | 2               |

再度、表示することが可能です。

- 5. フィルタ設定で、「引用」「参考文献」「小さな適合率」「抄録」「Methods」等を自動で外すことができます。
  - ※ この機能は、あくまで機械的に処理を行いますので完全に外すことはできません。 この機能は、iThenticateの利用に慣れてから利用してください。

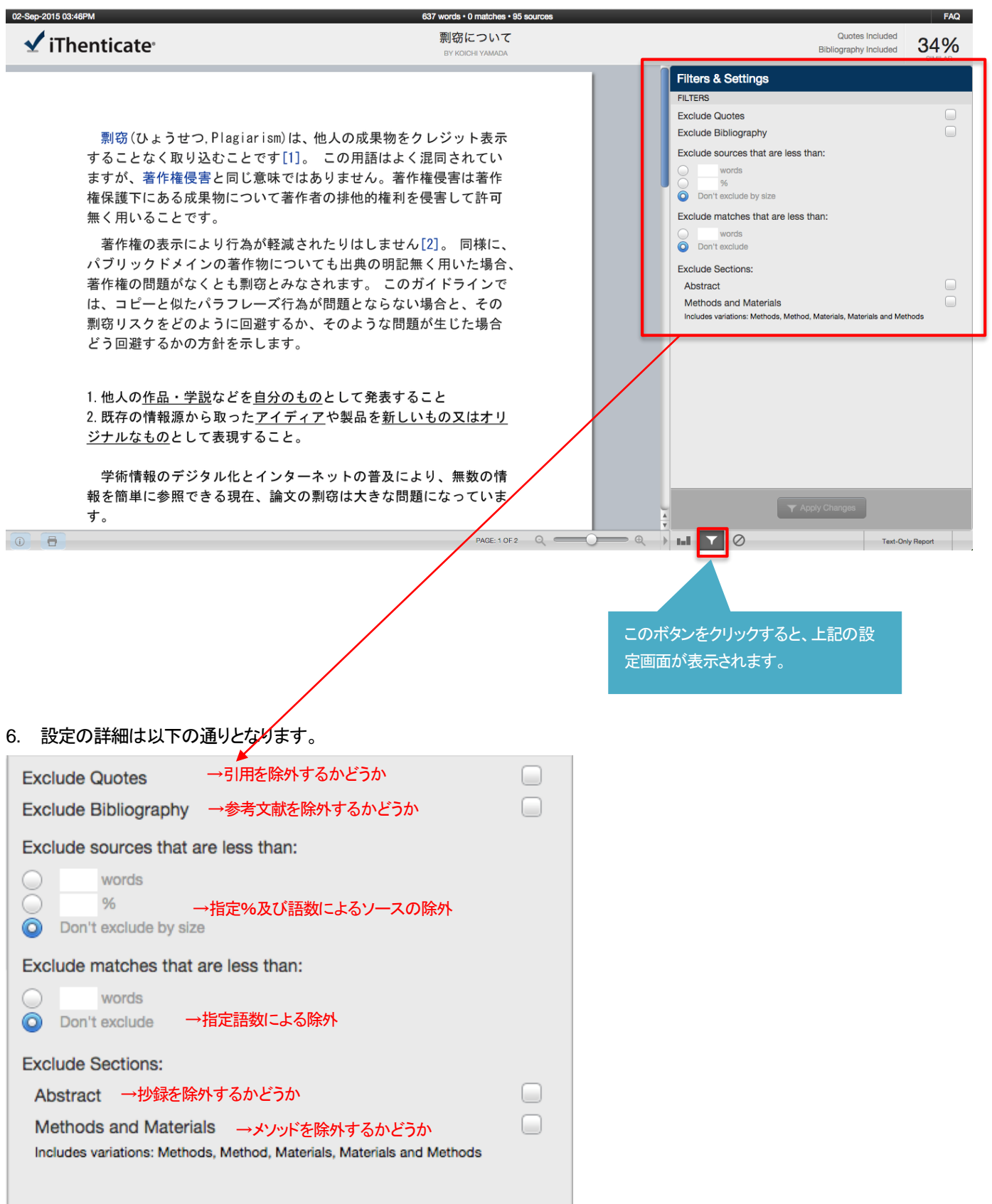

# 第4章 チェックした文書の出力方法

#### 1. 下記「出力ボタン」をクリックします。

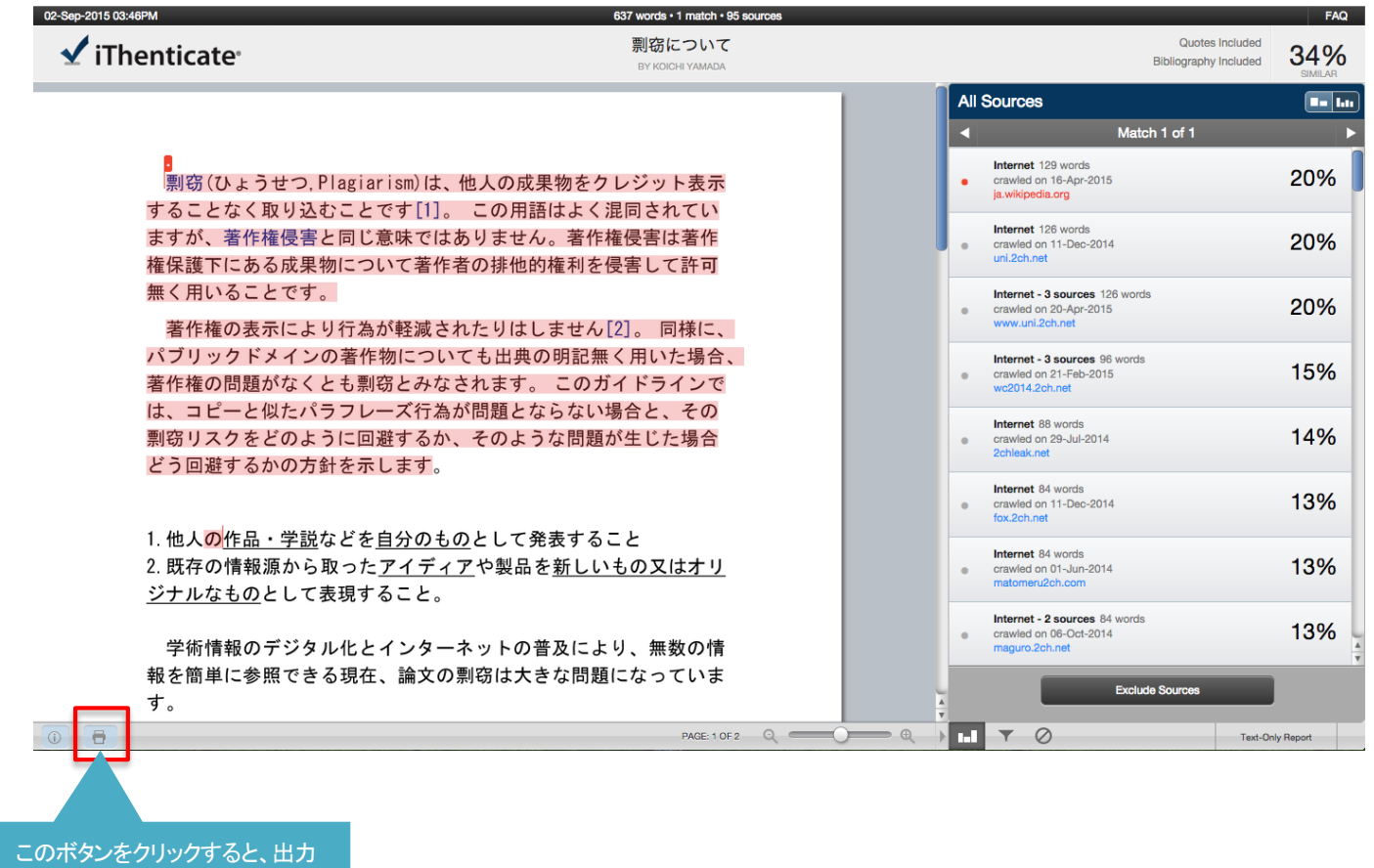

ができます。

2. 「PDF ファイル」で出力されました。

副窃(ひょうせつ, Plagiarism)は、他人の成果物をクレジット表示 することなく取り込むことです[1]。 この用語はよく混同されてい ますが、著作権侵害と同じ意味ではありません。著作権侵害は著作 権保護下にある成果物について著作者の排他的権利を侵害して許可 無く用いることです。

著作権の表示により行為が軽減されたりはしません[2]。 同様に、 パブリックドメインの著作物についても出典の明記無く用いた場合、 著作権の問題がなくとも剽窃とみなされます。 このガイドラインで は、コピーと似たパラフレーズ行為が問題とならない場合と、その 剽窃リスクをどのように回避するか、そのような問題が生じた場合 どう回避するかの方針を示します。

2 1. 他人<mark>の作品・学説</mark>などを<u>自分のもの</u>として発表すること 2. 既存の情報源から取った<u>アイディア</u>や製品を<u>新しいもの又はオリ</u> ジナルなものとして表現すること。

# 第5章 インターフェースを日本語にする方法

1. 「Settings」タブを選択して、Languageを「日本語」選択し「Update Settings」をクリックします。

| Folders Settings Account Info                                                                                                    |             |                  |   | Welcome Koichi Yamada   <u>Logout</u>                                                                                       | Неір |
|----------------------------------------------------------------------------------------------------|-------------|------------------|---|----------------------------------------------------------------------------------------------------|------|
| iThenticate* Professional Plagiarism Prevention                                                                                                    |             |                  |   |                                                                                                    |      |
|                                                                                                    |             |                  | _ |                                                                                                    | _    |
|                                                                                                    |             |                  |   |                                                                                                    |      |
| Settings                                                                                                    | General Doo | ocuments Reports | 5 | 🔶 About Settings                                                                                                    |      |
| Home Folder         Select an option \$         Number of documents to show •         25 \$         After uploading a document •         This changes which page you view after uploading a document         • Display the upload folder         • Upload another document |             |                  |   | You can change settings anytime you want.<br>Settings allow you to customize your<br>preferences for documents and reports. |      |
| Timezone -<br>Asia/Tokyo<br>日本語<br>Update Settings  Gr ncel                                                                                                    |             | ø                |   |                                                                                                    |      |

2. ユーザインターフェースが「日本語」に切り替わりました。

| フォルダー 設定 アカウント情                                                  | 報 |                                                           |    |            |                  |                                           |            | ようこそ      | YamadaKoichi さん  <u>ログアウト</u> | ヘルプ |
|------------------------------------------------------------------|---|-----------------------------------------------------------|----|------------|------------------|-------------------------------------------|------------|-----------|-------------------------------|-----|
| ✓ iThenticate <sup>●</sup><br>Professional Plagiarism Prevention |   | 設定が更新されました                                                |    |            |                  |                                           |            |           |                               |     |
| 検索ゴミ和                                                            | í |                                                           |    |            |                  |                                           |            |           |                               |     |
| マイフォルダー<br>回 🦰 My Folders                                        |   | マイドキュメンツ                                                  |    | ×          |                  | 共有 設:                                     | ページ1/<br>定 | <b>^1</b> | 📑 文書を提出する                     |     |
| C My Documents                                                   |   | タイトル                                                      | 報告 | <b>a</b> 4 | 著者               | 処理日↓                                      | アクション      |           | 残り828 文書                      |     |
| Frash                                                            |   | <b>剽窃について</b><br>1 部分 - 637 語 - 初期のアップロード。残り 5 改訂版        | 34 | %          | Koichi<br>Yamada | September<br>2, 2015<br>3:52:03<br>PM JST | 1 1        |           | ファイルをアップロードする                 |     |
|                                                                  |   | <b>paper1.pdf</b><br>1 部分 - 11,515 語 - 初期のアップロード。残り 5 改訂版 | 52 | %          |                  | November<br>5, 2014<br>4:52:12<br>PM JST  | 1 1        |           | Zip ファイルアップロード<br>切り取り&貼付け    |     |
|                                                                  |   | <b>Jap1.pdf</b><br>1 部分 - 8,775 語 - 初期のアップロード。残り 5 改訂版    | 87 | %          |                  | October<br>16, 2014<br>1:40:13<br>PM JST  | 1          |           |                               |     |
|                                                                  |   | <b>参考論文en.pdf</b><br>1 部分 - 8,383 語 - 初期のアップロード。残り 5 改訂版  | 45 | %          |                  | September<br>8, 2014<br>3:08:53<br>PM JST | 1 1        |           | <b>閲覧: <u>最近のアップロード</u></b>   |     |
|                                                                  |   |                                                           |    |            |                  |                                           | ページ1/1     |           | 📑 新規フォルダー                     |     |
|                                                                  |   |                                                           |    |            |                  |                                           |            |           | 新規フォルダー                       |     |
|                                                                  |   |                                                           |    |            |                  |                                           |            |           | <u>新規フォルダーグループ</u>            |     |
|                                                                  |   |                                                           |    |            |                  |                                           |            |           |                               |     |

# 第6章 フォルダを追加する方法

チェック後の文書はフォルダに格納されますが、フォルダを追加して「新しいフォルダ」に文書を分類することができます。
 「New Folder」をクリックします。

| ٢ | Folders Setting | <u>gs</u> | Account Info     | Welcome Koichi Yamada | I   <u>Logout</u> Help |
|---|-----------------|-----------|------------------|-----------------------|------------------------|
|   |                 | rism Pro  | ate <sup>®</sup> |                       |                        |

| S<br>olders | My Documents                                                               | Documents Sharing Settings Submit a do                                                                                                    |
|-------------|----------------------------------------------------------------------------|----------------------------------------------------------------------------------------------------|
| cuments     | Title                                                                      | Report Author Processed  Actions 828 Documents of                                                                                                    |
| h           | 割窃について<br>1 part - 637 words - Initial Upload. 5 revisions remaining       | 34% Kolchi September 2,<br>Yamada 2015 3:52:03 Tr C Kolchi Kolchi Ko |
|             | paper1.pdf                                                                 | 52% November 5, 10 10 10 10 10 10 10 10 10 10 10 10 10                                                                                                    |
|             | 1 part - 11,515 words - Initial Opioad. 5 revisions remaining              | PM JST Zip File Upload                                                                                                    |
|             | Jap1.pdf<br>1 part - 8,775 words - Initial Upload. 5 revisions remaining   | 87% October 16, 1013 11 10113 12 11 10113 12 11 10113 12 11 10113                                                                                                    |
|             | 参考論文en.pdf<br>1 part - 8,383 words - Initial Upload. 5 revisions remaining | 45% September 8,<br>2014 3:08:53 PP JST                                                                                                    |
|             |                                                                            | View: Recent Uploads page 1 of 1                                                                                                    |
|             |                                                                            | 📑 New folder                                                                                                    |
|             |                                                                            | New Folder                                                                                                    |

- 2. 「Folder Name」を入力し「Create」ボタンをクリックします。
  - ※ 各種設定につきまして最初はデフォルトの状態で利用していただき、iThenticate の利用に慣れたら設定を変えてご利用 ください。

| Folder Group                                                                                                    |  |
|----------------------------------------------------------------------------------------------------|--|
| Select an option \$                                                                                                    |  |
| Folder Name •                                                                                                    |  |
|                                                                                                    |  |
| heck to exclude quoted text from comparison of documents subr <sup>1</sup> tted in this folder                                                                          |  |
| Exclude quotes                                                                                                    |  |
| heck to exclude bibliography from comparison of documents this folder                                                                                                   |  |
| Exclude bibliography                                                                                                    |  |
| herk to exclude phrases associated with the                                                                                                    |  |
| Exclude Phrases                                                                                                    |  |
|                                                                                                    |  |
| heck to exclude match instances from rep                                                                                                    |  |
| Exclude Small Matches                                                                                                    |  |
| heck to exclude sources below the set thresholds from reports.                                                                                                    |  |
| Exclude Small Sources                                                                                                    |  |
| Exclude Sections:                                                                                                    |  |
| hack to exclude the Abstract from comparison of documents submitted to this folder                                                                                      |  |
| Abstract                                                                                                    |  |
|                                                                                                    |  |
| heck to exclude the Methods and Materials section from comparison of documents submitted to this folder. Includes variations: Method, Methods,<br>Naterials and Methods |  |
| Methods and Materials                                                                                                    |  |
|                                                                                                    |  |
| Limit searches to these repositories .                                                                                                    |  |
| Documents submitted in this folder will search checked repositories.                                                                                                    |  |
| CrossCheck                                                                                                    |  |
| Ø Internet                                                                                                    |  |
| Publications                                                                                                    |  |
|                                                                                                    |  |
|                                                                                                    |  |
|                                                                                                    |  |
| pato Cancel                                                                                                    |  |
|                                                                                                    |  |
|                                                                                                    |  |
|                                                                                                    |  |
|                                                                                                    |  |

#### 3. 「Folder」が追加されました。

| Folders Settings Account In                        | nfo                                                                                                    | Welcome Koichi Yamada   <u>Logout</u> Help |
|----------------------------------------------------|----------------------------------------------------------------------------------------------------|--------------------------------------------|
| Intenticate     Professional Plagiarism Prevention | Folder created                                                                                                    |                                            |
| Search                                             | Contraction of the local sector of the local sector of the local s |                                            |
| My Folders                                         | page 1 of 1<br>Documents Sharing Settings                                                                                                    | Submit a document                          |
| ➢ My Documents ▲ 論文                                | This folder is empty: <u>Submit a document</u>                                                                                                    | 828 Documents remaining                    |
| 📄 Trash                                            | page 1 of 1                                                                                                    | Upload a File                              |
|                                                    |                                                                                                    | Zip File Upload<br>Cut & Paste             |
|                                                    |                                                                                                    | View: Recent Uploads                       |

### 第7章 アップロードした文書を削除する方法

アップロードした文書(ファイル)を削除することができます。文書は Trash(ゴミ箱)に移動し、Trash 内で削除することにより、サーバー上から削除されます。文書は Trash に移動して、削除していなければ復元する事ができます。

#### 7-1 ゴミ箱アイコンで削除する方法

アップロードした文書の右横に表示されるゴミ箱のアイコンをクリックします。これで文書を Trash(ゴミ箱)に移動することができます。

| Trash Move selected to ▼ Move                                                     |           |                            | _                 |
|-----------------------------------------------------------------------------------|-----------|----------------------------|-------------------|
| 3 test                                                                            | Documents | Sharing Settin             | page 1 of 1<br>gs |
| Title                                                                             | Report    | Author Processed           | Actions           |
| 盗用と剽窃についての考察.docx<br>1 part - 1,769 words - Initial Upload. 5 revisions remaining | 25%       | Dec 22, 2016<br>6:21:02 PM |                   |
|                                                                                   |           |                            | p f1              |
|                                                                                   |           | ゴミ箱のアイコン                   | をクリックします。         |

#### 7-2 「Trash」ボタンで削除する方法

文書の左横のチェックボックスをクリックし、「Trash」ボタンをクリックします。これで文書をゴミ箱に移動することができます。複数 の文書にチェックを入れて「Trash」ボタンをクリックすれば、複数の文書を同時に Trash(ゴミ箱)へ移動できます。また「Title」の左 横のチェックボックスをクリックすると、フォルダ内の全文書を選択することができます。

| Trash Move selected to   Move                                                            |           |                                        |             |
|------------------------------------------------------------------------------------------|-----------|----------------------------------------|-------------|
| 文書を選択し、「Trash」をクリックします。                                                                  |           |                                        | page 1 of 1 |
| 3 test                                                                                   | Documents | Sharing Setting                        | s           |
| Title 「Title」の左横のチェックボックスをクリックする                                                         | ると、全文書を選択 | <sub>できます。</sub> <mark>cessed</mark> ↓ | Actions     |
| 盗用と剽窃についての考察.docx<br>1 part - 1,769 words - Initial Upload. 5 revisions remaining        | 25%       | Dec 22, 2016<br>6:21:02 PM             | 1 1         |
| <b>Bibliography.docx</b><br>1 part - 4,339 words - Initial Upload. 5 revisions remaining | 98%       | Apr 25, 2016<br>4:17:42 PM             | 1 1         |
| <b>Reference</b><br>1 part - 3,202 words - Initial Upload. 5 revisions remaining         | 81%       | Apr 21, 2016<br>5:57:23 PM             | 1 1         |
|                                                                                          |           |                                        | page 1 of 1 |

#### 7-3 Trash(ゴミ箱)に移動した文書を復元する方法

7-1、7-2の方法で文書をTrash(ゴミ箱)に移動した場合、文書を復元する事が可能です。

 「My Folders」内の「Trash」をクリックして Trash 内の文書を表示し、復元したい文書の左横のチェックボックスをクリックし、 「Move selected to …」から、フォルダを選択して「Move」をクリックします。

|            | Search |     | Delete                | Move selected to                                              | Move Move                       |
|------------|--------|-----|-----------------------|---------------------------------------------------------------|---------------------------------|
|            |        |     |                       | Move selected to                                              |                                 |
| My Folders |        | 9   | Trash                 | 1 iThenticate_test                                            | page 1 of 1<br>Documents        |
| e b data   |        |     | Title                 | 3 test                                                        | Report Author Processed Actions |
| ★          |        |     | 盗用と票<br>1 part - 3,89 | 窃についての考察. <b>docx</b><br>97 words - Initial Upload. 5 revisio | ②フォルダを選択し、「Move」をクリックします。       |
|            |        | ①復元 | したい文                  | 書の左横のチェックボ                                                    | ックスをクリックします。                    |

2. 選択したフォルダ内に、文書が復元されました。

| My Folders        | 3 test                                                                             | Documents | Shari  | ing Setting | page 1 of 1<br>gs |
|-------------------|------------------------------------------------------------------------------------|-----------|--------|-------------|-------------------|
| My Folders        | Titla                                                                              | Doport    | Author | Broossod    | Actions           |
| 2 filter test     |                                                                                    | Report    | Author | Feb 27 2017 |                   |
| a test            | 益用と剽窃に ついての考察、dOCX<br>1 part - 3,897 words - Initial Upload. 5 revisions remaining | 25%       |        | 12:55:17 PM |                   |
| 💽 🧟 Koichi Yamada |                                                                                    |           |        |             | page 1 of 1       |
| 📄 Trash           |                                                                                    |           |        |             |                   |

#### 7-4 文書をサーバー上から削除する方法

7-1、7-2 の方法で文書を Trash(ゴミ箱)に移動した場合、文書はサーバー上からは削除されていません。文書をサーバー上から 削除するには、Trash 内で文書を削除する必要があります。

1. 「My Folders」内の「Trash」をクリックして Trash 内の文書を表示し、削除したい文書の左横のチェックボックスをクリックし、 「Delete」をクリックします。

| Search                        |   | Delete                        | Move selected to                          | • Move                     |             |              | 1       |                                         |             |
|-------------------------------|---|-------------------------------|-------------------------------------------|----------------------------|-------------|--------------|---------|-----------------------------------------|-------------|
| My Folders                    | 9 | Trash                         | 削除したい文                                    | 書を選択し、「De                  | elete」をクリック | します          | o<br>Do | ocuments                                | bage 1 of 1 |
| data     My Folders     Trash |   | Title<br>盗用と票<br>1 part - 1,7 | 窃についての考察.d<br>9 words - Initial Upload. 5 | OCX<br>revisions remaining | R           | eport<br>25% | Author  | Processed<br>Dec 22, 2016<br>6:21:02 PM | Actions     |
|                               |   |                               |                                           |                            |             |              |         | ра                                      | ge 1 of 1   |

2. これで文書はサーバー上から削除されました。復元することは不可能ですので、Trash(ゴミ箱)から文書を削除する際はご 注意ください。

| IThentica     Professional Plagiarism Prev |        | Selecte | d document(s) | permanently deleted. |           |                  |           |
|--------------------------------------------|--------|---------|---------------|----------------------|-----------|------------------|-----------|
| Search                                     | Delete | Move    | e selected to | ▼ Move               |           |                  |           |
| My Folders                                 | Tras   | h       |               |                      |           | pag<br>Documents | je 1 of 1 |
| Hy Folders     Trash                       |        | Title   | Report        | Author               | Processed | Actions<br>page  | 1 of 1    |

### 第8章 リビジョン機能の利用方法

※ リビジョン機能をオプションとして導入している機関のみご利用が可能となります。

 リビジョン機能をご利用することにより、一度アップロードした文書と内容が60%以上同じであれば5回まで再チェックが可能 となりチェック結果が上書きされます。(機関全体で、チェック可能な残り文書を減らすことなく再チェックが可能となります) ご利用の方法は、アップロードした文書結果の横に表示される「青い矢印ボタン」をクリックします。

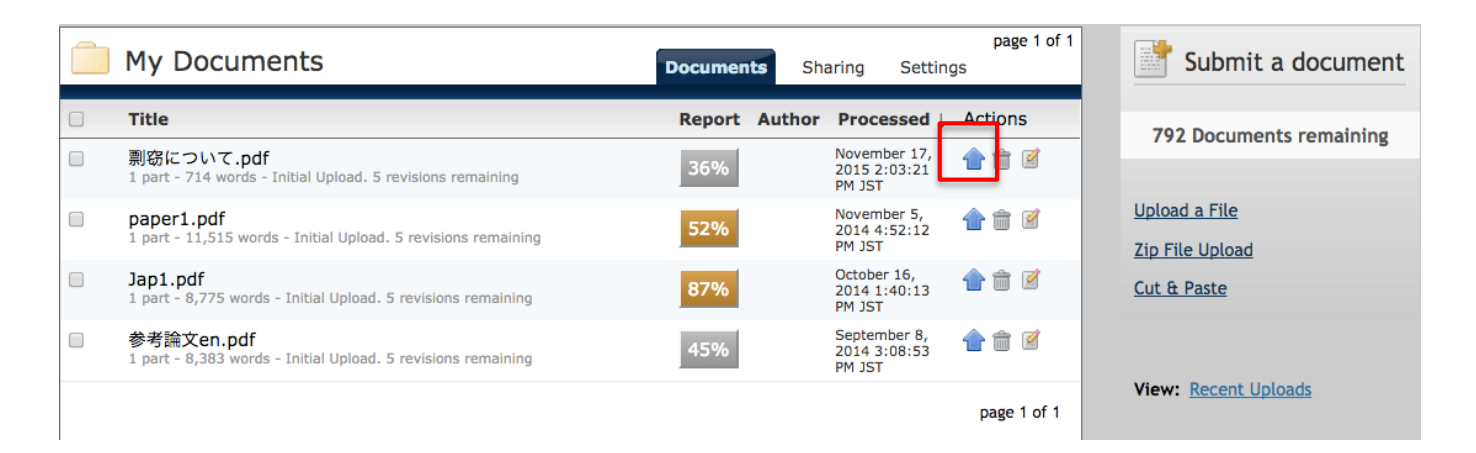

#### 2. チェックする文書(ファイル)を再選択し「Upload」をクリックします。

| Upload a New Revision                                                                                                    | Return to Folders                                                                    |  |  |  |  |  |  |  |
|----------------------------------------------------------------------------------------------------|--------------------------------------------------------------------------------------|--|--|--|--|--|--|--|
| Your revision should show a certain percentage of similarity to the original submission. If the revision is too different from the original submission, that revision will not be accepted You may also paste a document. |                                                                                      |  |  |  |  |  |  |  |
| For document:                                                                                                    |                                                                                      |  |  |  |  |  |  |  |
| 剽窃について.pdf                                                                                                    |                                                                                      |  |  |  |  |  |  |  |
| Use this form to upload a new version of a previously-uploaded document. This upload will replace the pre                                                                                                    | vious document                                                                       |  |  |  |  |  |  |  |
| What is the desurgent title                                                                                                    |                                                                                      |  |  |  |  |  |  |  |
| What is the document title 剽窃について.pdf                                                                                                    |                                                                                      |  |  |  |  |  |  |  |
| What is the author's first name                                                                                                    | 「author's last name」<br>「author's last name」等を変更することも可能です。<br>※入力しなくても文書の再チェックは可能です。 |  |  |  |  |  |  |  |
| What is the author's last name                                                                                                    |                                                                                      |  |  |  |  |  |  |  |
|                                                                                                    |                                                                                      |  |  |  |  |  |  |  |
| Browse for the file you would like to submit<br>ファイルを選択<br>剽窃についてpdf.pdf                                                                                                    |                                                                                      |  |  |  |  |  |  |  |
| Upload Cancel 再度、文書(ファイル)を選択します。                                                                                                    |                                                                                      |  |  |  |  |  |  |  |
| ーーーーーーーーーーーーーーーーーーーーーーーーーーーーーーーーーーーーー                                                                                                    |                                                                                      |  |  |  |  |  |  |  |

3. 再度結果が表示されました、リビジョン機能を1回利用したので残り4回利用できます。

| My Documents                                                                | Documents Sh  | aring Setting                          | page 1 of 1<br>gs |
|-----------------------------------------------------------------------------|---------------|----------------------------------------|-------------------|
| Title                                                                       | Report Author | Processed ↓                            | Actions           |
| 剽窃について.pdf<br>1 part - 680 words - revision 1 of 5                          | 33%           | December 30,<br>2015 9:57:33<br>PM JST | 1 î 🖉             |
| paper1.pdf<br>1 part - 11,515 words - Initial Upload. 5 revisions remaining | 52%           | November 5,<br>2014 4:52:12<br>PM JST  | 1                 |
| Jap1.pdf<br>1 part - 8,775 words - Initial Upload. 5 revisions remaining    | 87%           | October 16,<br>2014 1:40:13<br>PM JST  | 1 î 🖉             |
| 参考論文en.pdf<br>1 part - 8,383 words - Initial Upload. 5 revisions remaining  | 45%           | September 8,<br>2014 3:08:53<br>PM JST | 1                 |
|                                                                             |               |                                        | page 1 of 1       |

4. 直前にアップロードした文書と 60%以上文書が同じでない場合は、同一の文書とみなされず下記の通り、リビジョン機能はご 利用できません。

| My Documents                                                                | Documents Sh  | aring Setting                           | page 1 of 1<br>Is |
|-----------------------------------------------------------------------------|---------------|-----------------------------------------|-------------------|
| Title                                                                       | Report Author | Processed ↓                             | Actions           |
| 剽窃について.pdf                                                                  | <u>Failed</u> | December 30,<br>2015 10:17:50<br>PM JST | â 🗹               |
| 剽窃について.pdf<br>1 part - 680 words - revision 1 of 5                          | 33%           | December 30,<br>2015 9:57:33<br>PM JST  | 1 1               |
| paper1.pdf<br>1 part - 11,515 words - Initial Upload. 5 revisions remaining | 52%           | November 5,<br>2014 4:52:12<br>PM JST   | 1                 |
| Jap1.pdf<br>1 part - 8,775 words - Initial Upload. 5 revisions remaining    | 87%           | October 16,<br>2014 1:40:13<br>PM JST   | 1 î 🖉             |
| 参考論文en.pdf<br>1 part - 8,383 words - Initial Upload. 5 revisions remaining  | 45%           | September 8,<br>2014 3:08:53<br>PM JST  | 1                 |
|                                                                             |               |                                         | page 1 of 1       |

※ 通常のアップロード(第2章)をご利用下さい。

※ リビジョン機能は、元の文書(ファイル)を Trash(ゴミ箱)に移動したり、削除するとご利用できません。文書をフォルダに格納してある状態でご利用ください。